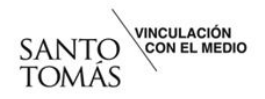

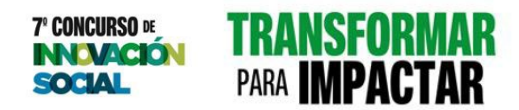

#### Manual de registro a plataforma de postulación

#### 7mo Concurso de Innovación Social

## Paso 1

Accede a la plataforma de postulación https://santotomas.charly.io/spar/auth/sign-up

# Paso 2

Digita tu correo institucional Santo Tomás y crea una contraseña de mínimo 8 caracteres, debe contener número, letra y carácter especial.

## Paso 3

Recibirás un correo de confirmación en tu cuenta institucional, accede y finaliza el proceso apretando el botón "Confirmar E-mail".

# Paso 4

¡Listo! Ya puedes acceder a la plataforma <u>https://santotomas.charly.io/spar/auth/sign-in</u> y postular tu idea o proyecto de Innovación Social.